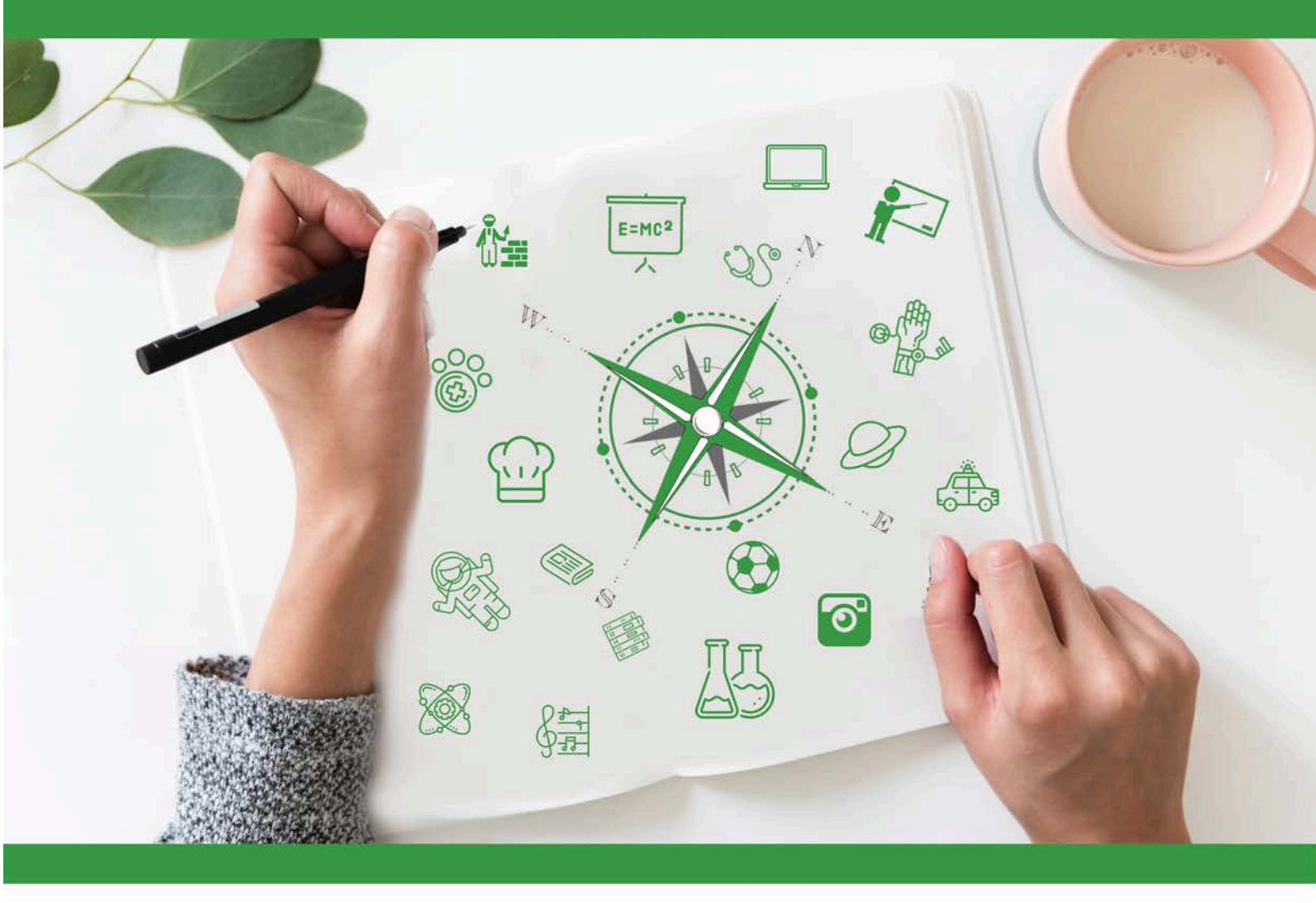

# Developing Future Careers Through Personalised Guidance - guidEU

Τεχνικός Οδηγός: Διαδικτυακό Εργαλείο Επαγγελματικών Δεξιοτήτων για Μαθητές

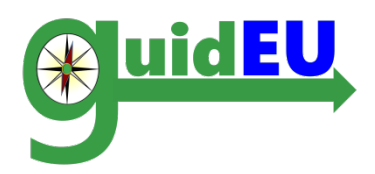

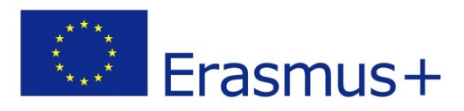

Το έργο αυτό χρηματοδοτηθηκε με την υποστηριξη της Ευρωπαϊκης Επιτροπης. Το παρόν έγγραφο (οδηγός) δεσμευει μονο τον συντακτη του και η Επιτροπη δεν ευθυνεται για τυχον χρηση των πληροφοριων που περιεχονται σε αυτην. Αριθμός έργου 2016-1-PL01-KA201-026801

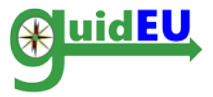

# ΠΙΝΑΚΑΣ ΠΕΡΙΕΧΟΜΕΝΩΝ

| 1. | ΕΙΣΑΓΩΓΗ                                                       | 3 |
|----|----------------------------------------------------------------|---|
| 2. | ΤΠΕ ΔΙΑΔΙΚΤΥΑΚΟ ΕΡΓΑΛΕΙΟ ΕΠΑΓΓΕΛΜΑΤΙΚΩΝ ΔΕΞΙΟΤΗΤΩΝ ΓΙΑ ΜΑΘΗΤΕΣ | 5 |
| 3. | ΠΛΟΗΓΗΣΗ                                                       | 7 |
| 4. | ΔΗΜΟΓΡΑΦΙΚΑ ΣΤΟΙΧΕΙΑ ΜΑΘΗΤΗ                                    | 8 |
| 5. | GUIDEU-PRE: ΑΞΙΟΛΟΓΗΣΗ ΕΠΑΓΓΕΛΜΑΤΙΚΩΝ ΠΡΟΔΙΑΘΕΣΕΩΝ             | 9 |
| 6. | GUIDEU-COM: ΑΞΙΟΛΟΓΗΣΗ ΕΠΑΓΓΕΛΜΑΤΙΚΩΝ ΔΕΞΙΟΤΗΤΩΝ1              | 3 |

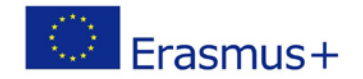

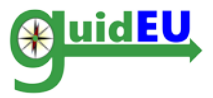

# 1. ΕΙΣΑΓΩΓΗ

# 1.1. Τι είναι το guidEU Διαδικτυακό Εργαλείο Επαγγελματικών Δεξιοτήτων για Μαθητές;

Το guidEU Διαδικτυακό Εργαλείο Επαγγελματικών Δεξιοτήτων για Μαθητές είναι ένα εργαλείο αξιολόγησης που αναπτύχθηκε μέσω του ευρωπαϊκού έργου guidEU. Το εργαλείο βρίσκεται στη διεύθυνση <u>https://guideu-tool.eurosc.eu</u>

Οι κύριες ομάδες-στόχοι του εργαλείου είναι οι μαθητές δευτεροβάθμιας εκπαίδευσης.

Ο κύριος στόχος του Εργαλείου είναι να διαγνώσει και να μετρήσει τις επαγγελματικές δεξιότητες και τις προδιαθέσεις των μαθητών. Το Εργαλείο μπορεί επίσης να παρέχει χρήσιμες πληροφορίες σχετικά με τη συμπεριφορά, τα ενδιαφέροντα και τις ικανότητες του μαθητή σε εκπαιδευτικούς, συμβούλους επαγγελματικής καθοδήγησης και άλλους συναφείς ειδικούς.

Με βάση τα αποτελέσματα που παράγονται μέσα από το Εργαλείο, συνιστάται στους ειδικούς (καθηγητές, συμβούλους επαγγελματικής καθοδήγησης κλπ.) να αξιοποιήσουν το «Εκπαιδευτικό Πρόγραμμα» του έργου guidEU, το οποίο περιλαμβάνει σχέδια μαθήματος επαγγελματικής σταδιοδρομίας για την υποστήριξη των μαθητών μέσα από την ενίσχυση της γνώσης και των ικανοτήτων που θα τους βοηθήσουν να λάβουν ενημερωμένες αποφάσεις σχετικά με τους εκπαιδευτικούς και επαγγελματικούς τους στόχους.

Το παρόν έγγραφο αποτελεί έναν ολοκληρωμένο οδηγό για εκπαιδευτικούς, συμβούλους επαγγελματικής καθοδήγησης και άλλους σχετικούς ειδικούς σχετικά με τη χρήση του εργαλείου ΤΠΕ που αναπτύχθηκε για το έργο guidEU.

Το Εργαλείο λειτουργεί πλήρως μόνο στην τελευταία έκδοση του Google Chrome ή του Mozilla Firefox..

Το έργο guidEU σέβεται τα δικαιώματα απορρήτου των επισκεπτών του ιστότοπου και κατανοεί τη σημασία της προστασίας των προσωπικών δεδομένων. Όλες οι πληροφορίες και τα δεδομένα επεξεργάζονται σύμφωνα με όλες τις νομικές απαιτήσεις.

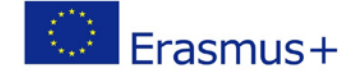

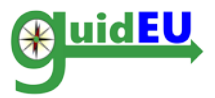

## 1.2. Πώς είναι δομημένο το Εργαλείο?

Το Διαδικτυακό Εργαλείο Επαγγελματικών Δεξιοτήτων αποτελείται από δύο μέρη αξιολόγησης:

1) Το πρώτο μέρος (guidEU-pre) είναι ένα εικονικό περιβάλλον αξιολόγησης που επικεντρώνεται στη διάγνωση των επαγγελματικών προδιαθέσεων των μαθητών της δευτεροβάθμιας εκπαίδευσης. Η μεθοδολογία βασίζεται στη θεωρία του Prediger για τέσσερα βασικά καθήκοντα εργασίας: άνθρωποι, δεδομένα, πράγματα και ιδέες (Prediger, Swaney and Mau, 1993).

Το δεύτερο μέρος (guidEU-com) περιλαμβάνει την αξιολόγηση συγκεκριμένων δεξιοτήτων που σχετίζονται με τον εργασιακό χώρο (π.χ. ομαδικότητα, ευελιξία, επίλυση προβλημάτων κ.λπ.).

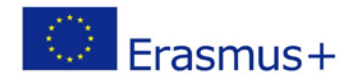

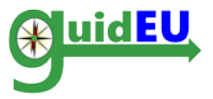

# 2. ΤΠΕ ΔΙΑΔΙΚΤΥΑΚΟ ΕΡΓΑΛΕΙΟ ΕΠΑΓΓΕΛΜΑΤΙΚΩΝ ΔΕΞΙΟΤΗΤΩΝ ΓΙΑ ΜΑΘΗΤΕΣ

Το διαδικτυακό εργαλείο είναι προσβάσιμο μέσω της διεύθυνσης <u>https://guide-tool.eurosc.eu</u>. Πρόκειται για ένα δωρεάν σύστημα και η λειτουργικότητα και τα χαρακτηριστικά του είναι διαθέσιμα μόνο σε εγγεγραμμένους χρήστες. Ένας εγγεγραμμένος χρήστης θεωρείται οποιοσδήποτε χρήστης έλαβε τον κώδικα (ξεχωριστός για κάθε χρήστη) που εμφανίζεται στη σελίδα σύνδεσης..

#### 2.1. Κύρια χαρακτηριστικά

| Χαρακτηριστικό                       | Δευτερεύον                       | Πληροφορίες                                                                                                    |
|--------------------------------------|----------------------------------|----------------------------------------------------------------------------------------------------|
|                                      | χαρακτηριστικό                   |                                                                                                    |
| Διαχείριση<br>λογαριασμών<br>χρηστών | Λογαριασμοί<br>χρηστών           | Το σύστημα υποστηρίζει τον παρακάτω τύπο<br>λογαριασμών<br>• Λογαριασμός μαθητών                                                                                                |
|                                      | Εγγραφή<br>λογαριασμού<br>χρήστη | Οι λογαριασμοί χρηστών μπορούν να<br>δημιουργηθούν μόνο μέσα από:<br><ul> <li>Μοναδικό κωδικό στην σελίδα εισόδου</li> </ul>                                                    |
|                                      | Λειτουργίες                      | <ul> <li>Σύνδεση/ Αποσύνδεση</li> </ul>                                                                                                    |
|                                      |                                  |                                                                                                    |
| guidEU-pre Τεστ                      | Γραφικά                          | <ul> <li>Εικονικό περιβάλλον - Επιβιώνοντας σε ένα<br/>έρημο νησί</li> </ul>                                                                                                    |
|                                      | Περιγραφή τεστ                   | <ul> <li>Ο μαθητής περνάει από τις διάφορες<br/>σκηνές και απαντά στις ερωτήσεις<br/>επιλέγοντας τις δύο πιο κατάλληλες<br/>απαντήσεις για κάθε ερώτηση.</li> </ul>             |
|                                      | Αποτελέσματα                     | <ul> <li>Κάθε απάντηση για κάθε ερώτηση<br/>αντιστοιχεί σε ένα από τα τέσσερα<br/>καθήκοντα εργασίας (δεδομένα, ιδέες,<br/>ανθρώπους, πράγματα)</li> </ul>                      |
|                                      |                                  |                                                                                                    |
| guidEU-com<br>Τεστ                   | Δεξιότητες                       | <ul> <li>Οι ερωτήσεις δεξιοτήτων απαντώνται σε<br/>κλίμακα 1-6</li> </ul>                                                                                                    |
|                                      |                                  |                                                                                                    |
| Αναφορές                             | Αναφορές<br>χρηστών              | <ul> <li>Αναφορά με αποτελέσματα βάσει της<br/>αξιολόγησης μέσα από το εικονικό περιβάλλον</li> <li>Αναφορά με αποτελέσματα βάσει της<br/>αξιολόγησης των δεξιοτήτων</li> </ul> |
|                                      |                                  |                                                                                                    |
| Προσαρμογή                           | Γλώσσες                          | Το εργαλείο ΤΠΕ υποστηρίζει τις παρακάτω<br>γλώσσες<br>• Αγγλικά<br>• Πολωνικά                                                                                                  |

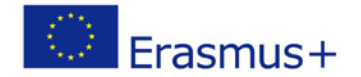

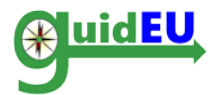

| <ul> <li>Ελληνικά</li> <li>Ισπανικά</li> <li>Τούρκικα</li> </ul> |
|------------------------------------------------------------------|
|                                                                  |

#### 2.2. Εγγραφή/ Σύνδεση

Το εργαλείο ΤΠΕ απαιτεί έναν ξεχωριστό για τον καθένα κώδικα για πρόσβαση. Ο απαιτούμενος μοναδικός κώδικας βρίσκεται στη σελίδα σύνδεσης και παράγεται αυτόματα κάθε φορά που ένας χρήστης επισκέπτεται το παιχνίδι. Είναι σημαντικό να σημειώσετε και να θυμηθείτε τον κωδικό πρόσβασης για το παιχνίδι ανά πάσα στιγμή. Μπορείτε πάντα να δείτε τον κωδικό αυτό στη δεξιά πλευρά της σελίδας, κάτω από τις ρυθμίσεις της γλώσσας.

|                                                |                                                        | Co-funded by the<br>Erasmus+ Programme<br>of the European Union                        | Αριθμός Έργου: 2016-1-ΡΙ                                                         | .01-KA201-0       | 26801    |          |    |   |
|------------------------------------------------|--------------------------------------------------------|----------------------------------------------------------------------------------------|----------------------------------------------------------------------------------|-------------------|----------|----------|----|---|
|                                                |                                                        |                                                                                        |                                                                                  | NK                | #2       | ٤        |    | C |
|                                                |                                                        |                                                                                        |                                                                                  |                   |          | A        | A  | Α |
| Αυτός ο ιστότοπος πρ<br>Chrome ή Mozilla Firef | οβάλλεται καλύτερα<br>οχ.<br>Σύνδεση<br>Εισαγάγετε τον | χρησιμοποιώντας την πιο π<br>κωδικό που εμφανίζεται στην<br>πρόσ<br>Κώδικας<br>Σύνδεση | ρόσφατη έκδοση των προγ<br>γ οθόνη για να αποκτήσετε<br>3αση στο σύστημα: 316552 | <i>γ</i> ραμμάτων | περιήγης | σης Goog | le |   |

#### 2.3. Αποσύνδεση

Ο χρήστης μπορεί να αποσυνδεθεί από το εργαλέιο χρησιμοποιώντας το μενού στα δεξιά όπου βρίσκεται ο μοναδικός κωδικός για την είσοδο στο εργαλείο.

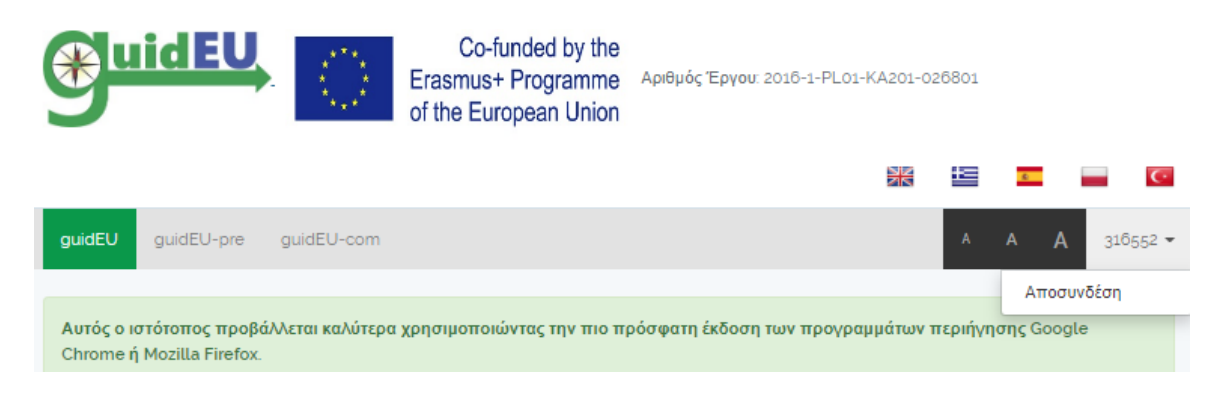

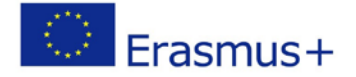

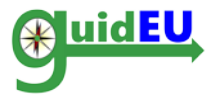

# 3. ΠΛΟΗΓΗΣΗ

Το εργαλείο παρέχει εύκολη πλοήγηση με τη χρήση ενός μενού στο πάνω μέρος της σελίδας. Το μενού χρησιμοποιείται για την πλοήγηση στα δύο μέρη αξιολόγησης του εργαλείου.

Το μενού πάνω δεξιά χρησιμοποιείται για αποσύνδεση από το παιχνίδι..

#### 3.1. Κυρίως μενού

Μπορείτε να δείτε το κυρίως μενού οριζόντια.

 guidEU-pre: Πρόσβαση στο τεστ αξιολόγησης των επαγγελματικών προδιαγραφών

ο guidEU-com: Πρόσβαση στη τεστ αξιολόγησης δεξιοτήτων

Ο χρήστης μπορεί να ολοκληρώσει και τα δύο τεστ ταυτόχρονα ή ξεχωριστά.

|                                                                                                    |                                                                                                    | Co-funded by the<br>Erasmus+ Programme<br>of the European Union                                                                                                    | Αριθμός Έργου: 2016-1-PLO:                                                                                                    | 1-KA201-0                                                                                                    | 26801                                                                                         |                                                                                                    |                                                                                                    |                       |
|----------------------------------------------------------------------------------------------------|----------------------------------------------------------------------------------------------------|----------------------------------------------------------------------------------------------------|----------------------------------------------------------------------------------------------------|----------------------------------------------------------------------------------------------------|-----------------------------------------------------------------------------------------------|----------------------------------------------------------------------------------------------------|----------------------------------------------------------------------------------------------------|-----------------------|
|                                                                                                    |                                                                                                    |                                                                                                    |                                                                                                    | ×                                                                                                    |                                                                                               | ٤                                                                                                    |                                                                                                    | C                     |
| guidEU guidEU-pre                                                                                                    | guidEU-com                                                                                                    |                                                                                                    |                                                                                                    |                                                                                                    | A                                                                                             | A A                                                                                                    | 31655                                                                                              | 2 🔻                   |
| Αυτός ο ιστότοπος προβ<br>Chrome ή Mozilla Firefox                                                                                                    | άλλεται καλύτερα                                                                                                    | ι χρησιμοποιώντας την πιο π                                                                                                    | ρόσφατη έκδοση των προγρ                                                                                                    | αμμάτων τ                                                                                                    | περιήγη                                                                                       | σης Googl                                                                                                    | е                                                                                                  |                       |
| guidEU                                                                                                    |                                                                                                    |                                                                                                    |                                                                                                    |                                                                                                    |                                                                                               |                                                                                                    |                                                                                                    |                       |
| Καλώς ήλθατε στο εργαλ<br>επαγγελματικές σας ικανότ<br>να σας βοηθήσουν να λάβ<br>στοιχεία του τεστ και επιλ<br>απαραίτητες για την αγορά<br>τις επαγγελματικές σας πρ<br>δύο τεστ ξεχωριστά. Το έρ<br>των προσωπικών δεδομέ | είο guidEU. Μέσα<br>ητές και να ανακα.<br>3ετε αποφάσεις σ;<br>ώετε διάφορα καθ<br>ά εργασίας. Τα τεσ<br>στιμήσεις. Κάντε κί<br>γο guidEU σέβετα<br>νων. Το έργο guit | ι από τα σύντομα αυτά τεστ μ<br>λύψετε ποια είναι το κατάλληλο<br>χετικά με την μελλοντική σας ει<br>ήξικοντα, θα λάβετε σχόλια σχε<br>τ είναι διαθέσιμα δωρεάν χωρίς<br>λικ στο guidEU-Com για να αξιι<br>μι τα δικαιώματα απορρήτου τω<br>dEU συλλέγει, επεξεργάζεται κ | πορείτε να γνωρίσετε τον εα<br>επαγγελματικό μονοπάτι για εα<br>κπαίδευση και πορεία σταδιοδ<br>τικά με τις επαγγελματικές πρ<br>οποιοδήποτε κόστος. Κάντε κ<br>ολογήσετε τις ικανότητές σας. Ν<br>ν επισκεπτών του ιστότοπου κ<br>αι χρησιμοποιεί προσωπικά ξ | υτό σας κ<br>τάς. Τα από<br>ίρομίας. Ότ<br>χοδιαθέσεικ<br>λικ στο gu<br>Απορείτε ε<br>αι κατανοί<br>δεδομένα ( | αλύτερα,<br>οτελέσμα<br>ταν απαν<br>ς και τις<br>idEU-Pre<br>πίσης να<br>εί τη σημ<br>σύμφωνο | να αξιολο<br>τα των τεστ<br>πάτε σε με<br>ικανότητές<br>ε για να αξι<br>ολοκληρώα<br>ασία της π<br>ι με όλες τ | γήσετε τι<br>r μπορού<br>μονωμένα<br>που είνα<br>ολογήσετ<br>σετε και τα<br>ροστασία<br>ις νομικέι | ς<br>ν<br>α<br>α<br>ς |

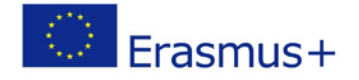

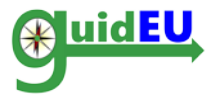

### 4. ΔΗΜΟΓΡΑΦΙΚΑ ΣΤΟΙΧΕΙΑ ΜΑΘΗΤΗ

Την πρώτη φορά που ένας μαθητής θα προσπαθήσει να κάνει ένα από τα τεστ, θα πρέπει να συμπληρώσει κάποια βασικά δημογραφικά στοιχεία στη φόρμα προφίλ. Απαιτούνται τα ακόλουθα δεδομένα:

- Όνομα και Επίθετο (προαιρετικό)
- Φύλο
- Ηλικία
- Εκπαιδευτικό στάδιο
- Χώρα
- Τόπος κατοικίας

Μετά την συμπλήρωση των δεδομένων, μπορεί να προχωρήσει στα τεστ.

| Κώδικας                       | 316552 |   |
|-------------------------------|--------|---|
| νομα και επίθετο              |        |   |
| (προαιρετικό)                 |        |   |
| Φύλο                          |        | ٣ |
| Ηλικία                        |        | • |
| αιδευτικό στάδιο<br>(επιλογή) |        | ٣ |
| Χώρα                          |        | ۲ |
| Τόπος κατοικίας               |        |   |

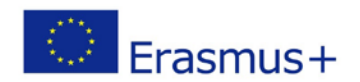

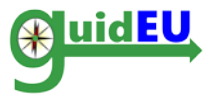

# 5. GUIDEU-PRE: ΑΞΙΟΛΟΓΗΣΗ ΕΠΑΓΓΕΛΜΑΤΙΚΩΝ ΠΡΟΔΙΑΘΕΣΕΩΝ

Οι χρήστες έχουν πρόσβαση στο τεστ αξιολόγησης επαγγελματικών προδιαθέσεων επιλέγοντας το στοιχείο μενού guidEU-pre. Οι χρήστες έχουν μια συγκεκριμένη πρόκληση: να επιβιώσουν σε ένα εγκαταλελειμμένο νησί με τους συμπαίκτες τους. Θα πρέπει να ανταποκριθούν σε διαφορετικά καθήκοντα και προκλήσεις.

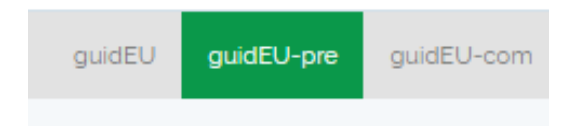

# 5.1. guidEU-pre Εικονικό περιβάλλον αξιολόγησης επαγγελματικών προδιαθέσεων

Το παιχνίδι επιβίωσης αποτελείται από τις ακόλουθες φάσεις:

Σημείο έναρξης: μια σύντομη εισαγωγή στο σκοπό της αξιολόγησης guidEU-pre. Ο μαθητής πρέπει να κάνει κλικ στο Επόμενο για να συνεχίσει το τεστ.

Παιχνίδι Επιβίωσης

| Καλώς ήρθατε στο εργαλείο guidEU.Θα ξεκινήσετε ένα παιχνίδι σε λίγο. Στο παιχνίδι θα βρεθείτε σε ένα έρημο νησί στη μέση του πουθενά Θα πρέπει να<br>κάνετε επιλογές που θα σας βοηθήσουν να αξιολογήσετε τα ενδιαφέροντά σας και τα πράγματα που θέλετε να κάνετε |
|----------------------------------------------------------------------------------------------------|
|                                                                                                    |
| Επόμενο                                                                                                    |

• Επιλογή εικονίδιο χρήστη (avatar): ο μαθητής πρέπει να επιλέξει ένα avatar που θα τον ακολουθεί μέσα στην ιστορία και να κάνει κλικ στο Επόμενο.

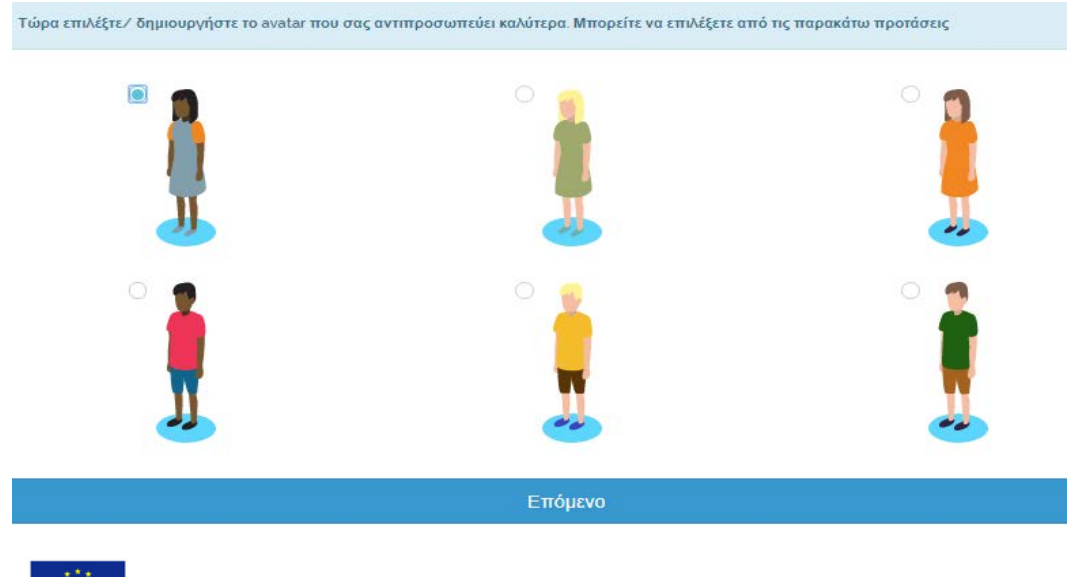

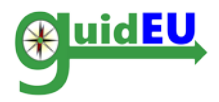

 Εισαγωγή: γίνεται μια επεξήγησή της ιστορίας πριν ξεκινήσει η πραγματική δοκιμασία. Ο μαθητής πρέπει να κάνει κλικ στο κουμπί Εκκίνηση παιχνιδιού για να προχωρήσει στο τεστ.

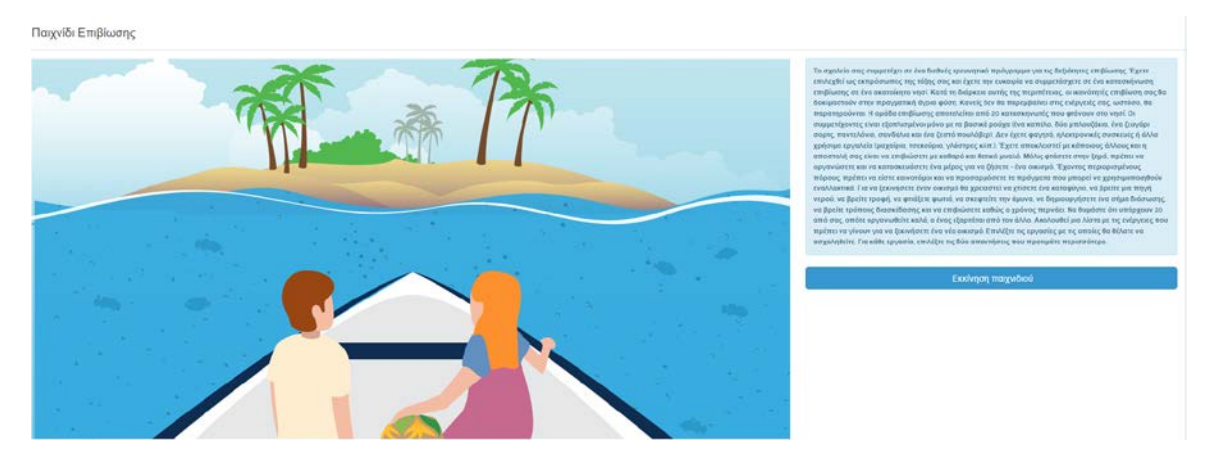

Αξιολόγηση μέσα από εικονικό περιβάλλον: η πραγματική ιστορία
 ξετυλίγεται και ο μαθητής πρέπει να απαντήσει σε όλα τα ερωτήματα για να
 προχωρήσει. Ο μαθητής πρέπει να επιλέξει δύο απαντήσεις για κάθε ερώτηση.

Παιχνίδι Επιβίωσης

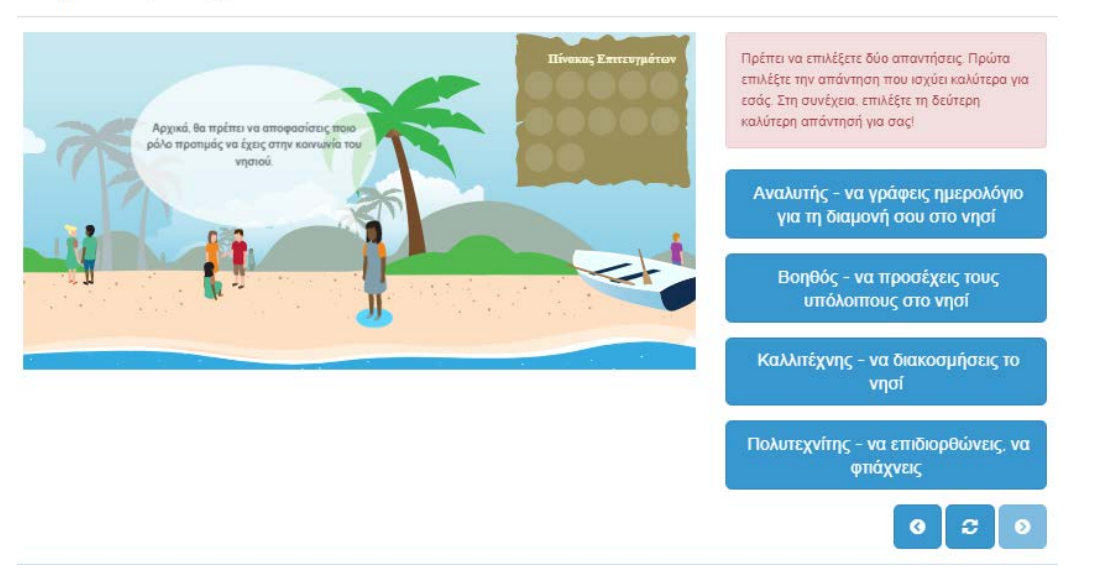

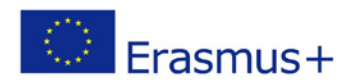

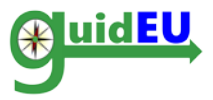

#### 5.2. Χαρακτηριστικά guidEU-pre

• Εικονικό περιβάλλον παιχνιδιού: ο παίκτης/ μαθητής δεν αντιλαμβάνεται ότι αξιολογείται.

 Κάθε ερώτηση απαιτεί από τον μαθητή να επιλέξει δύο απαντήσεις. Η πρώτη επιλογή πρέπει να είναι αυτή που προτιμάει περισσότερο και η δεύτερη επιλογή πρέπει να είναι η δεύτερη επιθυμητή απάντηση.

• Ο μαθητής μπορεί να επιλέξει τις απαντήσεις κάνοντας κλικ σε αυτές, οπότε εξαφανίζονται αυτόματα από την οθόνη.

- Η ιστορία προχωράει αυτόματα όταν επιλέγονται οι δύο απαντήσεις.
- Οι απαντήσεις αποθηκεύονται μόνο όταν ο μαθητής πατήσει στο ΤΕΛΟΣ και μεταβεί στην ενότητα αναφορών.

 Χρησιμοποιώντας το μικρό σύστημα πλοήγησης που βρίσκεται κάτω από τις απαντήσεις, ο μαθητής μπορεί να επανεξετάσει τις απαντήσεις του σε οποιοδήποτε στάδιο της ιστορίας. Για να αλλάξει τις απαντήσεις του σε μια ερώτηση πρέπει να κάνει κλικ στο κουμπί επαναφοράς.

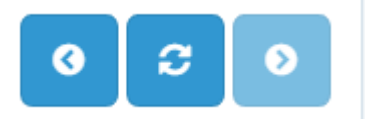

ΠΙΣΩ ΕΠΑΝΑΦΟΡΑ ΕΠΟΜΕΝΟ

• Ο πίνακας επιτευγμάτων ξεκλειδώνει ένα σύμβολο για κάθε ερώτηση που απαντήθηκε. Στο τέλος της αξιολόγησης, ο πίνακας θα είναι πλήρης.

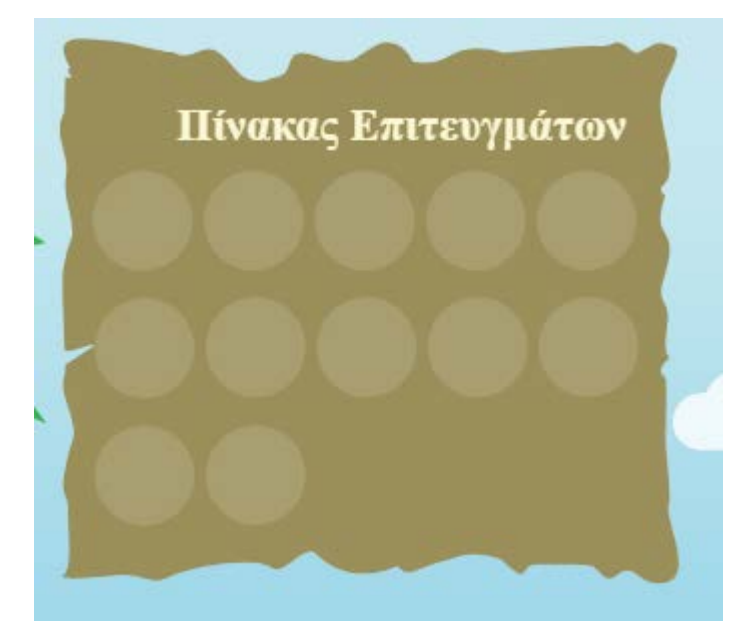

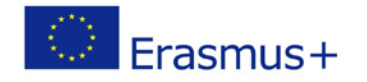

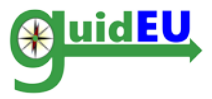

#### 5.3. Αναφορά αποτελεσμάτων αξιολόγησης

Όταν ο μαθητής ολοκληρώσει όλες τις ερωτήσεις και κάνει κλικ στο κουμπί Τέλος, οι απαντήσεις αποθηκεύονται και ο μαθητής κατευθύνεται στη σελίδα αναφοράς του τεστ αξιολόγησης επαγγελματικών προδιαθέσεων. Μπορεί να κατεβάσει απευθείας την αναφορά με τα αποτελέσματα ή να την στείλει σε μια διεύθυνση ηλεκτρονικού ταχυδρομείου.

Παιχνίδι Επιβίωσης

| Πίνακας Επιτευγμάτων | Συγχαρητήρια! Έχετε ολοκληρώσει όλες τις εργασίες. Τώρα κάντε κλικ στο<br>ΤΕΛΟΣ για να λάβετε τα αποτελέσματα σχετικά με τις επαγγελματικές σας<br>ικανότητές. |
|----------------------|----------------------------------------------------------------------------------------------------|
|                      | Τέλος                                                                                                    |
|                      |                                                                                                    |
|                      |                                                                                                    |

#### Αναφορά guidEU Pre

| Μπορείτε να κατεβάα<br>ταχυδρομείου που θα | τετε την αναφορά απευθείας από το πρόγραμμα περιήγησής σας ή να την στείλετε στη διεύθυνση ηλεκτρονικού<br>α βάλετε παρακάτω |
|--------------------------------------------|----------------------------------------------------------------------------------------------------|
| Κάντε κλικ για<br>λήψη                     | Λήψη αναφοράς                                                                                                    |
| Διεύθυνση<br>ηλεκτρονικού<br>ταχυδρομείου  | Αποστολή αναφοράς με email                                                                                                   |

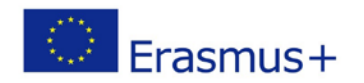

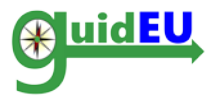

# 6. GUIDEU-COM: ΑΞΙΟΛΟΓΗΣΗ ΕΠΑΓΓΕΛΜΑΤΙΚΩΝ ΔΕΞΙΟΤΗΤΩΝ

Οι χρήστες μπορούν να έχουν πρόσβαση στο τεστ αξιολόγησης δεξιοτήτων κάνοντας κλικ στο στοιχείο μενού guidEU-com στο οριζόντιο κυρίως μενού του συστήματος.

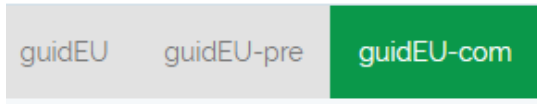

### 6.1. guidEU-com Αξιολόγηση Δεξιοτήτων

Το τεστ είναι μια φόρμα αξιολόγησης πολλαπλών σελίδων, όπου κάθε σελίδα περιέχει ένα σύνολο δηλώσεων που πρέπει να απαντηθούν χρησιμοποιώντας μια κλίμακα 6 σημείων.

Ο χρήστης δεν μπορεί να προχωρήσει στην επόμενη ενότητα αν δεν απαντηθούν όλες οι δηλώσεις. Η πλοήγηση μεταξύ των σελίδων εκτελείται χρησιμοποιώντας τα κουμπιά επόμενο και προηγούμενο.

Με την υποβολή της τελευταίας σελίδας, οι απαντήσεις αποθηκεύονται στο εργαλείο και χρησιμοποιούνται για τη δημιουργία της αναφοράς αποτελεσμάτων. Εκτός αν ο χρήστης φτάσει στην τελική σελίδα/ στάδιο της δοκιμής και κάνει κλικ στο κουμπί Τέλος, οι απαντήσεις δεν αποθηκεύονται.

#### 6.2. guidEU-com Χαρακτηριστικά

| Πεδίο του τεστ                  | Πληροφορίες                                                                                                    |
|---------------------------------|----------------------------------------------------------------------------------------------------|
| Επικεφαλίδα                     | Η επικεφαλίδα της αξιολόγησης                                                                                                    |
| Βοήθεια/οδηγίες                 | Ακριβώς κάτω από την επικεφαλίδα,<br>παρέχονται οι απαραίτητες οδηγίες<br>σχετικά με το σύστημα βαθμολόγησης των<br>δηλώσεων.          |
| Γραμμή προόδου                  | Τα βελάκια με πράσινο χρώμα δείχνουν τις<br>σελίδες, την τρέχουσα σελίδα που<br>χρησιμοποιεί ο χρήστης και τη συνολική<br>πρόοδο.      |
| Κλίμακα για αξιολόγηση δηλώσεων | Η κλίμακα για κάθε δήλωση είναι 1-6.                                                                                                   |
| Δηλώσεις/Απαντήσεις             | Οι δηλώσεις της κάθε σελίδας και οι<br>διαθέσιμες απαντήσεις από τις οποίες ο<br>χρήστης μπορεί να επιλέξει.                           |
| Κουμπιά πλοήγησης               | Τα κουμπιά Προηγούμενο/Επόμενο στο<br>κάτω μέρος, τα οποία χρησιμοποιούνται<br>για την πλοήγηση στις διαφορετικές<br>σελίδες του τεστ. |

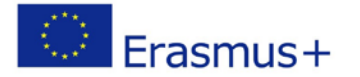

#### Τεχνικός Οδηγός: Διαδικτυακό Εργαλείο Επαγγελματικών Δεξιοτήτων για Μαθητές

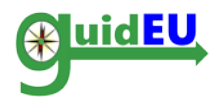

#### Βοήθεια/οδηγίες

Καλώς ήλθατε στο εργαλείο guidEU-Com. Αυτό το τεστ θα αξιολογήσει τις δεξιότητες και τις ικανότητές σας. Διαβάστε προσεκτικά κάθε δήλωση και υποδείξτε πόσο συμφωνείτε με τις ακόλουθες προτάσεις, χρησιμοποιώντας την παρακάτω κλίμακα 6 σημείων. Δεν υπάρχουν σωστές ή λανθασμένες απαντήσεις, μόνο απαντήσεις που είναι αληθινές για εσάς. Για κάθε δήλωση επιλέξτε την απάντηση που αντιπροσωπεύει καλύτερα τη γνώμη σας. Παρακαλούμε να είστε ειλικρινείς στις απάντησεις σας.

|                                                            |                           |                | Γραμμή 1                   | τροόδου                    |                  |                           |                  |                  |
|------------------------------------------------------------|---------------------------|----------------|----------------------------|----------------------------|------------------|---------------------------|------------------|------------------|
| $\triangleright$ $\blacktriangleright$                     | $\triangleright$          |                | $\triangleright$           | $\triangleright$           | $\triangleright$ |                           | $\triangleright$ | $\triangleright$ |
| Κλίμακα για<br>αξιολόγηση                                  | 1 -<br>Διαφωνώ<br>απόλυτα | 2 -<br>Διαφωνώ | 3 -<br>Διαφωνώ<br>ελάχιστα | 4 -<br>Συμφωνώ<br>ελάχιστα | 5 -<br>Συμφωνώ   | 6 -<br>Συμφωνώ<br>απόλυτα |                  |                  |
| Μπορώ να δεσμευτώ για τη<br>δουλειά μου                    | 0 1                       | 0 2            | ◎ 3                        | ◎ 4                        | ◎ 5              | ◎ 6                       |                  |                  |
| Μπορώ εύκολα να<br>προσαρμοστώ σε μια δύσκολη<br>κατάσταση | 0 1                       | 0 2            | 03                         | ◎ 4                        | ◎ 5              | 06                        |                  |                  |
| Μπορώ να επιλύσω τυχόν<br>προβλήματα που θα<br>εμφανιστούν | 0 1                       | 0 2            | 03                         | ◎ 4                        | ◎ 5              | 06                        |                  |                  |
| Ξέρω πώς να επικοινωνώ με<br>διαφορετικούς ανθρώπους       | 0 1                       | 0 2            | ◎ 3                        | ◎ 4                        | ◎ 5              | ◎ 6                       |                  |                  |
| Έχω θετικά αισθήματα για την<br>ομαδική εργασία            | 0 1                       | 0 2            | ◎ 3                        | ◎ 4                        | ◎ 5              | ◎ 6                       |                  |                  |
| Μπορώ να δουλέψω καλά με<br>άλλους                         | 0 1                       | 0 2            | ◎ 3                        | ◎ 4                        | ◎ 5              | 06                        |                  |                  |

Προηγούμενο

Κουμπιά πλοήγησης

Επόμενο

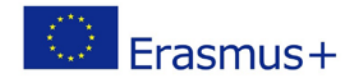

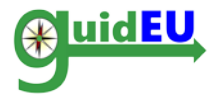

#### 6.3. Αναφορά αποτελεσμάτων αξιολόγησης

Όταν ο μαθητής απαντήσει σε όλες τις δηλώσεις και επιλέξει το κουμπί Τέλος στην τελευταία ενότητα του τεστ, οι απαντήσεις αξιολόγησης αποθηκεύονται και ο μαθητής κατευθύνεται στη σελίδα αναφοράς του τεστ αξιολόγησης δεξιοτήτων. Μπορεί να κατεβάσει απευθείας την αναφορά με τα αποτελέσματα ή να την στείλει σε μια διεύθυνση ηλεκτρονικού ταχυδρομείου

#### guidEU-Com Αξιολόγηση

Καλώς ήλθατε στο εργαλείο guidEU-Com. Αυτό το τεστ θα αξιολογήσει τις δεξιότητες και τις ικανότητές σας. Διαβάστε προσεκτικά κάθε δήλωση και υποδείξτε πόσο συμφωνείτε με τις ακόλουθες προτάσεις, χρησιμοποιώντας την παρακάτω κλίμακα 6 σημείων. Δεν υπάρχουν σωστές ή λανθασμένες απαντήσεις, μόνο απαντήσεις που είναι αληθινές για εσάς. Για κάθε δήλωση επιλέξτε την απάντηση που αντιπροσωπεύει καλύτερα τη γνώμη σας. Παρακαλούμε να είστε ειλικρινείς στις απάντησεις σας.

| $\triangleright$                                     | $\triangleright$              | $\triangleright$          |                | $\triangleright$           | $\triangleright$           | $\triangleright$ |                           |
|------------------------------------------------------|-------------------------------|---------------------------|----------------|----------------------------|----------------------------|------------------|---------------------------|
|                                                      |                               | 1 -<br>Διαφωνώ<br>απόλυτα | 2 -<br>Διαφωνώ | 3 -<br>Διαφωνώ<br>ελάχιστα | 4 -<br>Συμφωνώ<br>ελάχιστα | 5 -<br>Συμφωνώ   | 6 -<br>Συμφωνώ<br>απόλυτα |
| Είμαι σε θέση να α<br>ενεργά σε μια συν              | συμμετέχω<br>νομιλία          | 0 1                       | 0 2            | ◎ 3                        | ◎ 4                        | ◎ 5              | 06                        |
| Μπορώ να κάνω τ<br>επίλυση ενός προ                  | πλάνο για την<br>οβλήματος    | 0 1                       | 0 2            | ◎ 3                        | ◎ 4                        | ◎ 5              | ◎ 6                       |
| Μπορώ να χρησι<br>πληροφορίες για<br>ενός προβλήματα | μοποιήσω<br>την επίλυση<br>ος | 0 1                       | 0 2            | ◎ 3                        | ◎ 4                        | ◎ 5              | 06                        |
| Προσαρμόζομαι α<br>απρόβλεπτες κατ                   | ομαλά σε<br>αστάσεις          | 0 1                       | 0 2            | ◎ 3                        | ◎ 4                        | ◎ 5              | 06                        |
| Ξέρω πώς να χαλ                                      | αρώνω                         | 0 1                       | 0 2            | ◎ 3                        | ◎ 4                        | ◎ 5              | 6                         |
| Νομίζω ότι είμαι α<br>κριτική                        | ινοιχτός στην                 | 0 1                       | 0 2            | ◎ 3                        | ◎ 4                        | ◎ 5              | ◎ 6                       |

Προηγούμενο

Τέλος

#### Αναφορά guidEU Com

| Μπορείτε να κατεβάσετε την αναφορά απευθείας από το πρόγραμμα περιήγησής σας ή να την στείλετε στη διεύθυνση ηλεκτρονικού<br>ταχυδρομείου που θα βάλετε παρακάτω |                            |
|----------------------------------------------------------------------------------------------------|----------------------------|
| Κάντε κλικ για<br>λήψη                                                                                                    | Λήψη αναφοράς              |
| Διεύθυνση<br>ηλεκτρονικού<br>ταχυδρομείου                                                                                                    | Αποστολή αναφοράς με email |

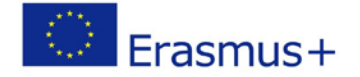

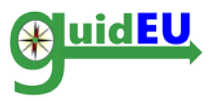

# Κοινοπραξία

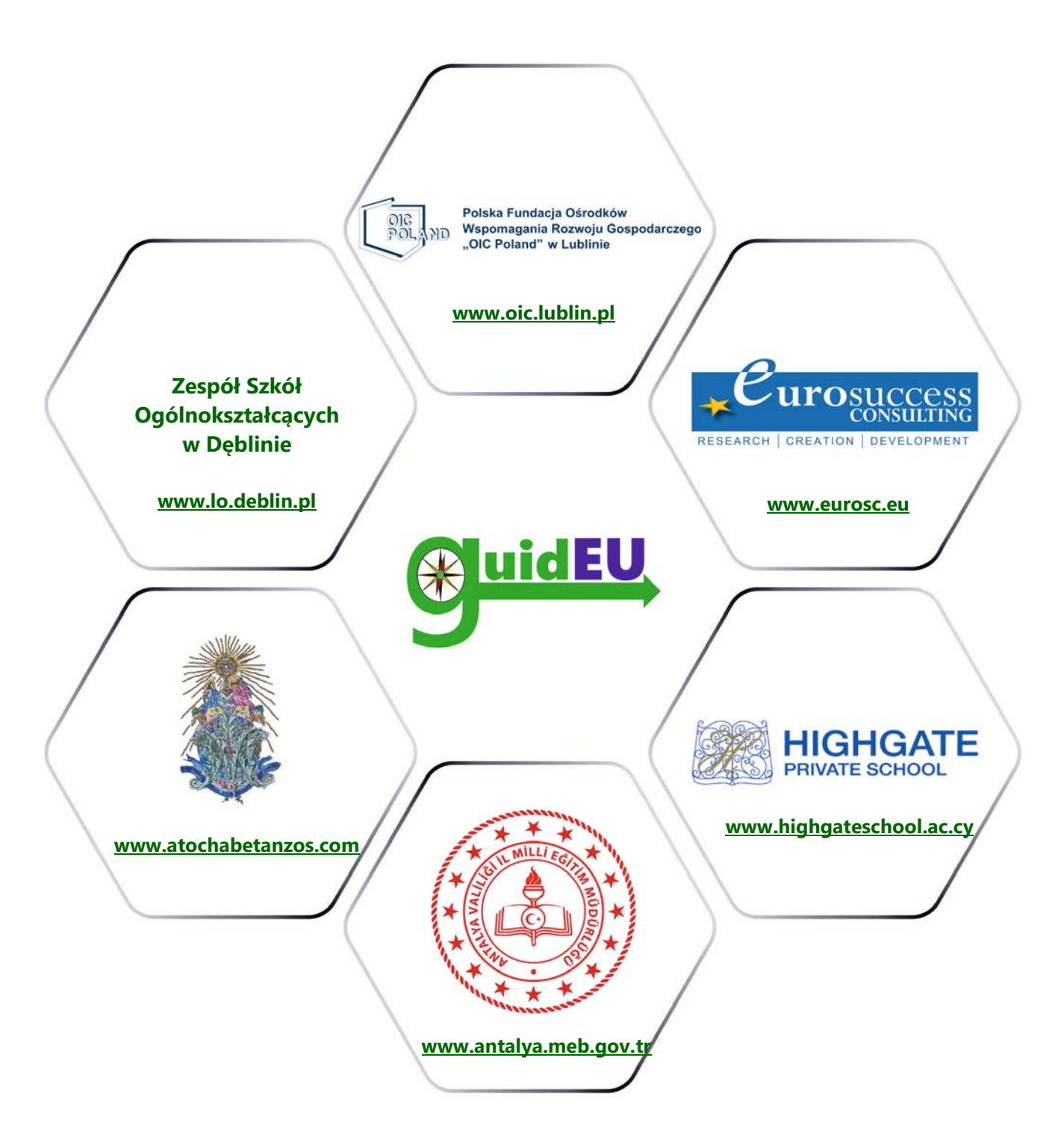

# www.guideu.net

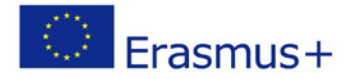